# Tata Cara Pendaftaran Nama Domain

### Pendaftaran Domain

Adalah fitur yang terdapat di halaman pengguna untuk mendaftarkan pengguna baru

Cara mendaftarkan Domain Baru:

- Buka halaman <u>https://domain.go.id</u>
- Login dengan memasukkan username dan password yang sudah didaftarkan

|   | Login                                             |
|---|---------------------------------------------------|
| 8 | dirgantara                                        |
|   |                                                   |
|   | z87e5                                             |
|   | z87e5                                             |
|   | LOGIN                                             |
|   | Lupa nama pengguna anda?<br>Lupa kata sandi anda? |

<u>Di Halaman Penggu</u>na, pilih menu pendaftaran domain

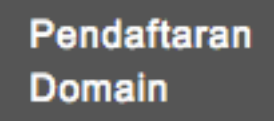

Masukkan nama domain yang ingin didaftarkan

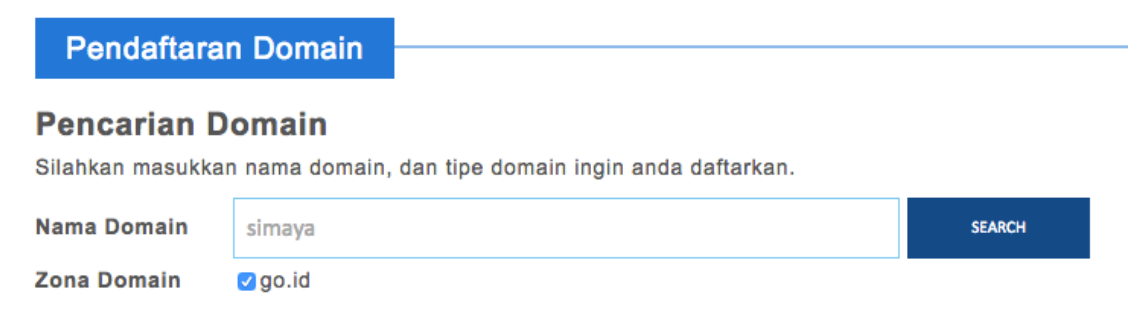

- Klik Search setelah memasukkan nama domain
- Pastikan nama domain yang ingin didaftarkan tersedia di hasil pencarian

#### **Hasil Pencarian**

Silakan pilih nama domain yang ingin anda daftarkan, dan klik "next". Tersedia Nama Domain Tersedia ⊖simaya.go.id

 Di daftar hasil pencarian centang nama domain yang ingin didaftarkan

#### Hasil Pencarian

| Silakan pilih nama domain yang ingin anda daftarkan, dan klik "next". |             |    |
|-----------------------------------------------------------------------|-------------|----|
|                                                                       | Nama Domain | Те |

| Nama Domain   | Tersedia |
|---------------|----------|
| osimaya.go.id | Tersedia |
|               |          |

#### Klik Next

| Nama Doman    | Tersedia |
|---------------|----------|
| osimaya.go.id | Tersedia |
|               |          |

 Di halaman berikutnya pendaftaran domain, lakukan pengisian informasi nama domain

| Pendaftaran Domain              |                          |    |                                               |
|---------------------------------|--------------------------|----|-----------------------------------------------|
| Daftar Domain                   |                          |    |                                               |
| Pilih Nama Domain simaya.g      | o.ld                     |    |                                               |
| Silakan isi informasi nama domi | ain.                     |    | * wajib diisi.                                |
|                                 | 1Veer Pe 55 000 00       | _  |                                               |
| Durasi *                        | 11681 NPL 33,000.00      |    | Pilih Durasi.                                 |
| ID Registrant *                 | dirgan-11                | w. | Pilih Kontak ID,                              |
|                                 | VIEW SEARCH              |    | atau buat kontak ib baru.                     |
| ID Admin *                      | dirgan-11                | Ψ. | Pilih Kontak ID,<br>atau buat Kontak ID baru. |
|                                 | VIEW SEARCH              |    |                                               |
| ID Pembayaran *                 | dirgan-11                | w. | Pilih Kontak ID,<br>atau buat Kontak ID baru. |
|                                 |                          |    |                                               |
| ID Teknikal *                   | dirgan-11<br>VIEW SEARCH | ¥. | Pilih Kontak ID,<br>atau buat Kontak ID baru. |
|                                 |                          |    |                                               |

Di Kolom Durasi pilih durasi untuk pembayaran lamanya masa aktif nama domain

| Durasi * | 1Year Rp. 55,000.00  |  |
|----------|----------------------|--|
|          | 1Year Rp. 55,000.00  |  |
|          | 2Year Rp. 110,000.00 |  |

 Isi ID Registrant, Admin, Pembayaran, Teknikal (lihat menu Mengelola Kontak (hal 5))

| ID Registrant * | dirgan-11   | w. |
|-----------------|-------------|----|
| -               | VIEW SEARCH |    |

 Kliv View untuk melihat detail Informasi Kontak ID Registrant Informasi Kontak

| Kontak ID *       | dirgan-11                              |
|-------------------|----------------------------------------|
| Nama *            | Dirgantara Manurung                    |
| E-mail *          | dirga.trade@gmail.com                  |
| Nama Organisasi * | Kementerian Komunikasi dan Informatika |
| Negara *          | Indonesia                              |
| Kode Pos *        | 10110                                  |
| Provinsi *        | DKI Jakarta                            |
| Kota *            | Jakarta                                |
| Jalan1 *          | JI Merdeka Barat No 09                 |
| Jalan2            |                                        |
| Jalan3            |                                        |
| Telepon *         | +62.213849366                          |
| Fax               |                                        |

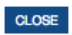

 Masukkan Name Server dari nama domain di Field Name Server yang sudah disediakan

(ket : dapat dilakukan setelah pendaftaran domain)

| Name Server 1 | ns1.simaya.go.id |
|---------------|------------------|
| Name Server 2 | ns2.simaya.oo.id |
| Name Server 3 |                  |
| Name Server 4 |                  |

 Di Field Deskripsi Domain masukkan keterangan mengenai domain yang akan didaftarkan

Deskripsi Domain

Domain Aplikasi Administrasi Perkantoran Maya

 Pastikan Semua Field yang disediakan sudah terisi, selanjutnya pilih confirm untuk menyimpan

CONFIRM

 Di Halaman berikutnya silahkan lakukan pratinjau akan domain yang didaftar, pilih submit untuk mendaftarkan nama domain

| Durasi *         | 1Year Rp. 55,000.00                           |
|------------------|-----------------------------------------------|
| ID Registrant *  | dirgan-11                                     |
| ID Admin *       | dirgan-11                                     |
| ID Pembayaran *  | dirgan-11                                     |
| ID Teknikal *    | dirgan-11                                     |
| Name Server 1    |                                               |
| Name Server 2    |                                               |
| Name Server 3    |                                               |
| Name Server 4    |                                               |
| Name Server 5    |                                               |
| Name Server 6    |                                               |
| Name Server 7    |                                               |
| Name Server 8    |                                               |
| Name Server 9    |                                               |
| Name Server 10   |                                               |
| Deskripsi Domain | Domain Aplikasi Administrasi Perkantoran Maya |

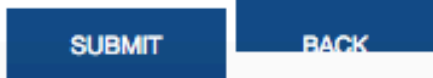

- Upload Dokumen persyaratan setelah mendaftarkan domain (*lihat Pendaftaran Dokumen* (hal 7))
- Pilih Menu Beranda
- Di Bagian Daftar Nama Domain pilih Select pada kolom Dokumen Daftar Nama Domain

| Nama Domain   | Tipe Aplikasi | Status Aplikasi                                               | Dokumen | Faktur  |
|---------------|---------------|---------------------------------------------------------------|---------|---------|
| siindah.go.id | Registration  | Penundaan unggah dokumen.<br>Tanggal kadaluwarsa : 2015-02-21 | SELECT  | waiting |

Di Menu Domain Relation pilih dokumen yang akan disertakan

| Dokumen 1 * | Default Valid ID [Identitas]                                                                                                    |   | Nama Dokumen [Tipe Dokumen] |
|-------------|----------------------------------------------------------------------------------------------------|---|-----------------------------|
| Dokumen 2 * | KTP [identitas]<br>KTP2 [identitas]<br>ID Dirga [identitas]<br>Surat Permohonan [Surat Pemohonan Resmi]<br>Surat Permohonan [Surat Pemohonan Resmi] |   | Nama Dokumen [Tipe Dokumen] |
| Dokumen 3 * | VIEW SEARCH                                                                                                    | ▼ | Nama Dokumen [Tipe Dokumen] |
| Dokumen 4   | VIEW SEARCH                                                                                                    | ▼ | Nama Dokumen [Tipe Dokumen] |
| CONFIRM     |                                                                                                    |   |                             |

 Pilih Confirm -> Submit untuk menyelesaikan proses upload dokumen

## Mengelola Kontak

Adalah menu untuk menambah Kontak ID,

Cara menambah kontak baru :

- Pilih menu mengelola Kontak -> Buat Kontak
- Isi Informasi kontak baru sesuai field yang tersedia

| Nama *            |             | 1 | Nama Awal + Nama Akhir.                                                                             | *** |
|-------------------|-------------|---|----------------------------------------------------------------------------------------------------|-----|
| E-mail *          |             | ] | conton) sonn smith                                                                                  |     |
| Nama Organisasi * |             | ] | contoh) Example.inc<br>Silakan masukan nama lengkap untuk penggunaan pribadi.<br>contoh) John Smith |     |
| Negara *          | Indonesia   | V |                                                                                                    |     |
| Kode Pos *        |             |   |                                                                                                    |     |
| Provinsi *        | DKI Jakarta | Ψ | Silakan pilih "OTHER", jika bukan dari Indonesia.                                                   |     |
| Kota *            |             | ] |                                                                                                    |     |
| Jalan1 *          |             | ] |                                                                                                    |     |
| Jalan2            |             | ] |                                                                                                    |     |
| Jalan3            |             | ] |                                                                                                    |     |
| Telepon *         |             | ] | contoh) +62.1234567891                                                                              |     |
| Fax               |             | ] | contoh) +62.1234567891                                                                              |     |

### Pembayaran Domain

Pembayaran domain dilakukan setelah proses pendaftaran sudah disetujui oleh pengelola domain .go.id

Cara melakukan pembayaran

- Masuk ke menu Daftar Domain
- Pilih Nama Domain yang status masih dalam penundaan pembayaran

| Daftar Nama Domain |              |               |                                                           |         |        |  |
|--------------------|--------------|---------------|-----------------------------------------------------------|---------|--------|--|
|                    | Nama Domain  | Tipe Aplikasi | Status Aplikasi                                           | Dokumen | Faktur |  |
|                    | simaya.go.id | Registration  | Penundaan pembayaran.<br>Tanggal jatuh tempo : 2014-10-10 | VIEW    | VIEW   |  |

Pilih Faktur untuk melihat No Invoice pembayaran

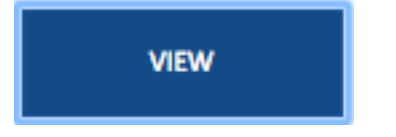

 Masukkan No Invoice yang tertera pada saat melakukan transfer pembayaran domain

### Informasi Invoice

| Nama Domain          | simaya.go.id |
|----------------------|--------------|
| Jenis Aplikasi       | Registration |
| Zona Domain          | go.id        |
| Tahun                | 1 year       |
| Harga (Rp)           | 55,000.00    |
| Jumlah Diterima (Rp) | 0.00         |
| Nomor Invoice        | INV22C25     |
| Tanggal Jatuh Tempo  | 2014-10-10   |

 Setelah pembayaran di transfer aka nada konfirmasi ke email pendaftar

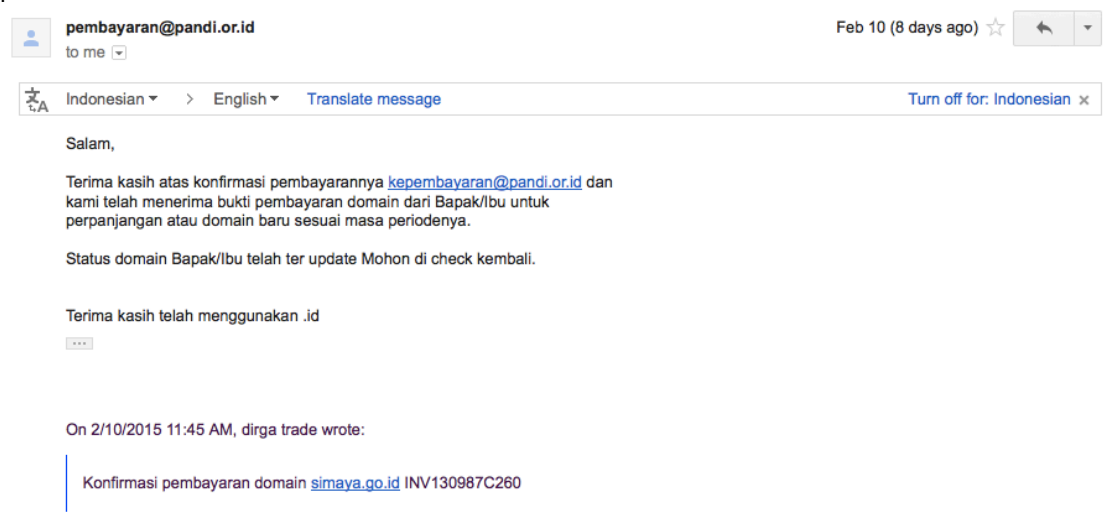

### Pendaftaran Dokumen

Adalah menu yang digunakan untuk mendaftarkan dokumen pendukung sebagai persyaratan pendaftaran nama domain

<u>Untuk mendaftarkan</u> dokumen pilih menu manajemen dokumen

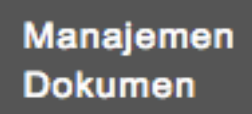

 Setelah itu pilih pendaftaran dokumen untuk menggunggah dokumen

PENDAFTARAN DOKUMEN Di halaman pendaftaran dokumen silahkan unggah dokumen sesuai field yang tersedia Pendaftaran Dokumen Manajemen Dokumen Menambahkan dokumen baru untuk pendaftaran. Jenis dokumen yang dilampirkan harus sesuai dengan domain yang diajukan. -ID Yang Masih Berlaku KTP, SIM, PASPOR -LOA Letter of Authorization(Surat Kuasa) \* waiib diisi. Tambahkan judul untuk dokumen ini. Judul ini akan berguna untuk pencarian di kemudian waktu. Nama Dokumen \*  $\overline{\mathbf{v}}$ Tipe Dokumen \* Format file yang dapat anda unggah adalah: gif, jpg, atau pdf. Ukuran maksimal file adalah 256KB. Unggah Dokumen 1 \* Choose File No file chosen Format file yang dapat anda unggah adalah: gif, jpg, atau pdf. Ukuran maksimal file adalah 256KB. Unggah Dokumen 2 Choose File No file chosen Unggah Dokumen 3 Format file yang dapat anda unggah adalah: gif, jpg, atau pdf. Ukuran maksimal file adalah 256KB. Choose File No file chosen CONFIRM

Isi nama dokumen sesuai nama dokumen yang di unggah

| Nama Dokumen * | Permohonan Domain simaya.go.id | Tambahkan judul untuk dokumen ini. Judul ini akan berguna untuk pencarian di<br>kemudian waktu. |  |
|----------------|--------------------------------|-------------------------------------------------------------------------------------------------|--|
|                |                                |                                                                                                 |  |

Pilih tipe dokumen yang di unggah sesuai dengan tipe dokumen

| Tipe Dokumen *     | Surat Pemohonan Resmi 🔍              |
|--------------------|--------------------------------------|
|                    |                                      |
| Unggah Dokumen 1 * | Identitas                            |
| Unggah Dokumen 2   | Surat Pemohonan Resmi<br>Surat Kuasa |

 Pada Bagian Unggah Dokumen pilih choose file untuk meng unggah dokumen

| Unggah Dokumen 1 * | Choose File 632. Permohonan Domain Komter 023 Kawal Samudera.pdf | Format file yang dapat anda unggah adalah: gif, jpg, atau pdf. Ukuran maksimal<br>file adalah 256KB. |
|--------------------|------------------------------------------------------------------|----------------------------------------------------------------------------------------------------|
|                    |                                                                  |                                                                                                    |

Untuk konfirmasi dokumen yang dimasukkan pilih confirm

CONFIRM

Untuk memasukkan dokumen pilih submit dihalaman berikutnya

| Pendaftaran Do     | kumen                                                               |
|--------------------|---------------------------------------------------------------------|
|                    |                                                                     |
| Nama Dokumen *     | Permohonan Domain simaya.go.id                                      |
| Tipe Dokumen *     | Surat Pemohonan Resmi                                               |
| Unggah Dokumen 1 * | 641. Permohonan Implementasi Simaya Kab. Kotawaringin Timur (2).pdf |
| Unggah Dokumen 2   |                                                                     |
| Unggah Dokumen 3   |                                                                     |
|                    |                                                                     |
|                    | ĸ                                                                   |